### 奋斗版 STM32 开发板 JTAG 下载步骤

该方法适合奋斗版 STM32 核心开发板及完整开发板。下载工具为 JLINK 仿真器。 利用 J-FLASH 软件下载代码:

- 1. 将板上的 JP1 上的短接块插入,将 JLINK 仿真器的下载电缆插入开发板的 XS3 插座, 给开发板加电。 设置BOOT1为0, BOOT0为0
- 2. 运行 PC 机端的 J-FLASH ARM 软件。 该软件在仿真器随机光盘的文件夹里。

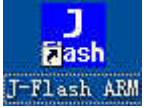

#### 3. 按照如图点击进入并按图示选择并确定

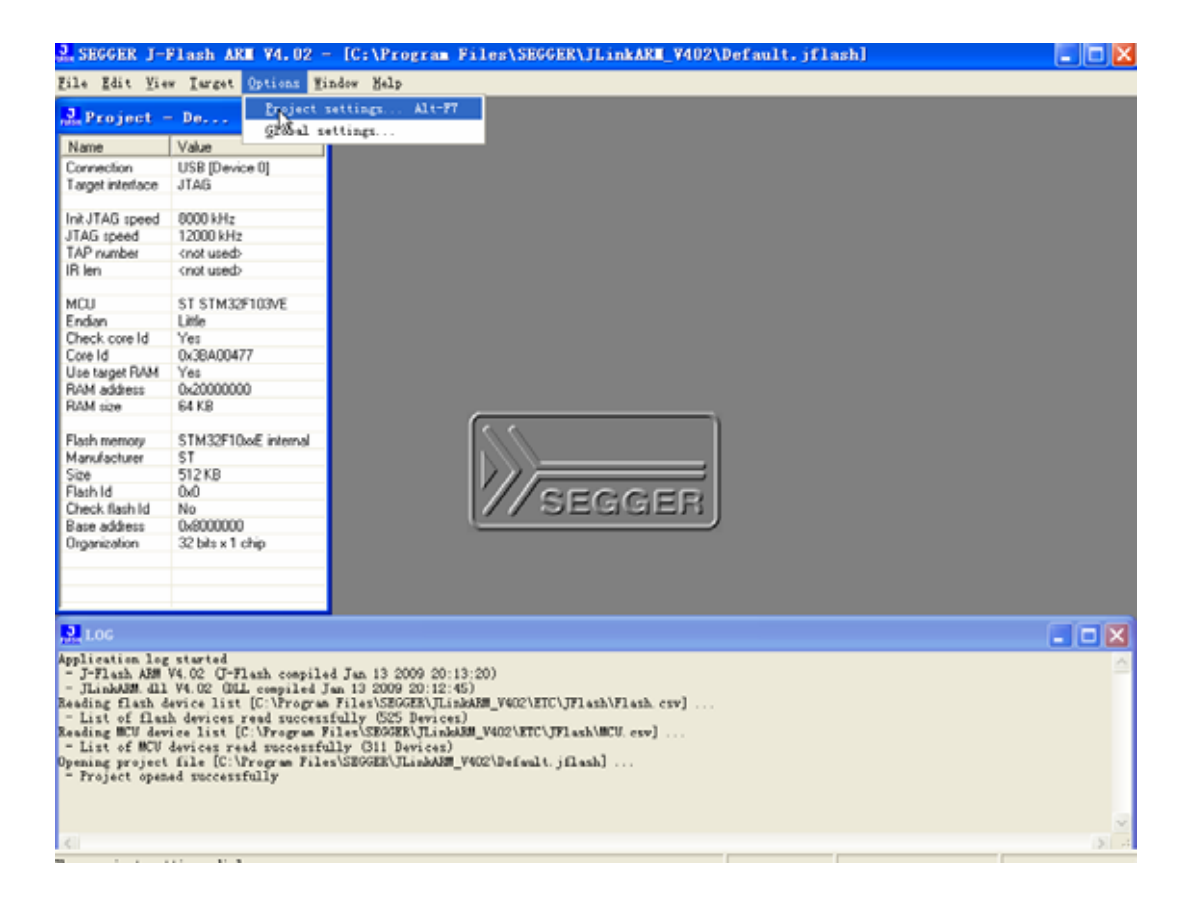

|                                  | J-Flash-ARM is a software for J-Link ARM. It<br>requires a license, which can be obtained from                                                                  |  |
|----------------------------------|----------------------------------------------------------------------------------------------------|--|
|                                  | SEGGER (www.segger.com).                                                                                                    |  |
|                                  | <ul> <li>I his software is capable or programming the flash<br/>memory of several ARM micros, as well as<br/>evternal Elash compacted to ARM occess.</li> </ul> |  |
| filind                           | Connection to J-Link  USB Device 0  USB SN  C USB SN  C ICP/IP  C                                                                                               |  |
| User interface <u>m</u> ode      |                                                                                                    |  |
| Engineering (More options, type) | pically used for setup)                                                                                                    |  |

|                     | General Target Interface CPU   Flash   Production    |                         |
|---------------------|------------------------------------------------------|-------------------------|
|                     | JTAG                                                 |                         |
|                     | JTAG speed before init                               |                         |
|                     | C Auto selection                                     |                         |
|                     | C Adaptive clocking                                  |                         |
| 如果下载提示              |                                                      | 如果下载提示                  |
| 类似"could            |                                                      | 一 <mark>类似"could</mark> |
| not write CPU       | JTAG scan chain information                          | not write CPU           |
| register            | <u>Auto detection</u>                                | register                |
| XPSR"的错<br>误想于 · 违细 | C Simple configuration Position 0 - IRLen 0          | XPSR"的错<br>误想于 · 违抑     |
| <b>决定小,</b>         | 0 is closest to TD0. Sum of IRLens of devices closer | <u>快走小,</u> 有七<br>速度改选  |
| 为"Auto              | to TDO. IRLen of ARM7/ARM9                           | 为"Auto                  |
| selection".         |                                                      | selection".             |
|                     | # Devicename ID IRLen                                |                         |
|                     | TDO                                                  |                         |
|                     |                                                      |                         |
|                     | TDI                                                  |                         |
|                     |                                                      |                         |
|                     | Add Insert Delete Edit Up Down                       |                         |

| General Target Interface CPU                     | Flash   Pro- | duction                                                                        |
|--------------------------------------------------|--------------|--------------------------------------------------------------------------------|
| Device ST STM32F103VE     Core     Little endian | <b>V</b>     | Check core ID<br>ID 3BA00477<br>Use target BAM (faster)<br>Addr 20000000 64 KB |
| Use following init sequence:                     | Value1       | Comment                                                                        |
| 0 Reset 0                                        | Oms          | Reset and halt target                                                          |
|                                                  |              |                                                                                |
|                                                  |              |                                                                                |
|                                                  |              |                                                                                |
| Add Insert Delete                                | <u>E</u> dit | <u>Up</u> D <u>o</u> wn                                                        |

4. 运行连接后的界面如下,指示出 MCU 器件的详细信息

| Sustaine J-                                                                                                    | Flinch 488 V4.07                                                                                                    | CONTRACTOR FILTERSSERENTLINGARE MERINERALT, FEINH                           |               |
|----------------------------------------------------------------------------------------------------|----------------------------------------------------------------------------------------------------|-----------------------------------------------------------------------------|---------------|
| ile Reit Lie                                                                                                    | + Israt Diams 2                                                                                                    | ador Billy                                                                  |               |
| Project -                                                                                                    | Pe 0 🔀                                                                                                    |                                                                             |               |
| Natie                                                                                                    | Value                                                                                                    |                                                                             |               |
| Convectori<br>Larget interface                                                                                                    | USB [Device II]<br>JTAG                                                                                                    |                                                                             |               |
| at JTAG speed<br>TAG speed<br>AP number<br>R ten                                                                                                  | Salits<br>Auto recognition<br>(not used)<br>(not used)                                                                                                    |                                                                             |               |
| ecu<br>Indian                                                                                                    | ST STM32F103VE                                                                                                    |                                                                             |               |
| heck core ld                                                                                                    | Yes                                                                                                    |                                                                             |               |
| fore tanget RAM                                                                                                    | Ves                                                                                                    |                                                                             |               |
| AM address<br>AM size                                                                                                    | 6x2000000<br>64 CB                                                                                                    |                                                                             |               |
| Tach nemory<br>fandacture<br>loe<br>Tach Id<br>Deck Each Id<br>Iane address                                                                       | 51H251DaE reenal<br>51<br>512K8<br>0x0<br>Ne<br>0x000000                                                                                                    | SEGGER                                                                      |               |
| Inc                                                                                                    |                                                                                                    |                                                                             |               |
| Destidizing<br>ERES. Feile<br>meeting<br>Connecting v<br>J-Link forme<br>JTAG speed<br>Destidizing<br>TRAG speed<br>J-Cash formal<br>Connected on | CPU core Chilt septer<br>4 to connect<br>to UDE to 7-Link deer<br>war 07.20 C-Vink AB<br>5 MA (Fined)<br>1074 sent Chilt septer<br>ad recording<br>200 MA (Mats)<br>10 JIM deering Core<br>connectily | nn)<br>16 B<br>17 magsLad Pak IT 2000 (K.16.26)<br>18 DatBACKET (Cartaer10) |               |
|                                                                                                    |                                                                                                    |                                                                             |               |
| de .                                                                                                    |                                                                                                    | Conserted Core 14 0x28400077                                                | Street 200 Mr |

4. 打开需要下载的代码文件。

下载文件需要hex文件,在IAR中,通过如下 设置可以得到hex文件,Option\Output Convert里选中generate additional output, 并且选择输出格式为"Intel extended",编译 后即可得到下载用的hex文件。

| SECCER J-        | Flash ARE ¥4.02 -      | IC Progr       | 188   | Fil    | es\! | SECC | ER\     | JLi  | nkAl   | <b>.</b> | 7402 | \De | fau   | lt.   | jf1 | sh  | •1  |      |          |      | 16 |
|------------------|------------------------|----------------|-------|--------|------|------|---------|------|--------|----------|------|-----|-------|-------|-----|-----|-----|------|----------|------|----|
| Lile Ldit Yie    | v Iarget Options Hi    | ndow Halp      |       |        |      |      |         |      |        |          |      |     |       |       |     |     |     |      |          |      |    |
| Project -        | . De 🔳 🗖 🔀             | R.F:\sta-      | Ed)   | sof    | tva  | re\: | s in mg | le/  | STE    | 32位      | 16   | i-M | 観劇    | () of | j\s | t=3 | 2-E | d-to | uch, hez |      | X  |
| Name             | Value                  | Address: Dx80  | 0000  | 00     | [x1  | 22   | ×4      |      |        |          |      |     |       |       |     |     |     |      |          |      |    |
| Connection       | USB [Device 0]         |                | _     | -      | 1.0  |      |         |      |        | _        | _    | -   | _     | _     | -   | -   |     | _    | 1        |      | -  |
| Target interface | JTAG                   | Address        | 8     | 1      | 2    | 3    | 4       | 5    | 6      | ?        | 8    | 9   |       | B     | C   | D   | E   | P    | ASCII    |      |    |
| In Part and      | 40001111-              | 8000008        | 66    | 84     | 66   | 28   | CF      | 2D   | 68     | 88       | 89   | 10  | 88    | 88    | 8B  | 10  | .88 | 88   |          |      | -  |
| ITAG meed        | 4000 kHz               | 8000010        | 8F    | 10     | 68   | 88   | 93      | 1 D  | 88     | 88       | 97   | 1D  | 88    | 88    |     | 88  | 88  | 88   |          |      |    |
| TAP number       | (not used)             | 8000020        | 88    | 88     | 88   | 88   | 88      | 88   | 88     | 88       | 88   | 88  | 88    | 88    | 9B  | 10  | 88  | 88   |          |      |    |
| IR len           | (not used)             | 8888838        | 90    | 1.D    | 88   | 88   | 88      | 88   | 88     | 88       | 9F   | 1.D | 88    | 88    | 01  | 10  | 88  | 88   |          |      |    |
|                  |                        | 8000040        | EP    | 28     | 88   | 88   | FP      | 20   | 88     | 88       | FP   | 28  | 88    | 88    | FF  | 28  | 88  | 88   |          |      |    |
| MCU              | ST STM32F103VE         | 8888858        | TR    | 20     | 88   | 88   | EP      | 20   | 88     | -        | FF   | 20  | 88    | 88    | TP  | 28  | 80  | 88   |          |      |    |
| Endian           | Liffe                  | 0000030        | 100   | 20     | 00   | 00   | E.F.    | 20   | 00     |          | E.F. | 20  | 00    | -00   | 100 | 20  | 00  | 00   |          |      |    |
| Creek core id    | Tes<br>0-28A00#77      | 8000050        | 100   | 20     | 66   | 66   | -       | 20   | 60     | 68       | EP.  | 20  | 00    | 68    | 1.0 | ZD  | 00  |      |          |      |    |
| Line tarnet R&M  | Yes                    | 8886878        | EF    | 20     | 66   | 68   | FE      | 20   | 69     | 68       | FF   | 20  | 99    | 68    | EF  | ZÐ  | 99  | 68   |          | ···· |    |
| RAM address      | 0x20000000             | 8696686        | EF    | 2₽     | 66   | 68   | EF      | 21   | 69     | 68       | EF   | 20  | 99    | 68    | EF  | 2₽  | 66  | 68   |          |      |    |
| RAM size         | 64 KB                  | 8888898        | EF    | 2D     | 66   | 68   | EF      | 2D   | 68     | 88       | EF   | 2D  | 66    | 88    | EF  | 2D  | 66  | 68   |          |      |    |
|                  |                        | 80000000       | EF    | 20     | 66   | 88   | EF      | 20   | 68     | 88       | EF   | 20  | 00    | 88    | EF  | 20  | 66  | 88   |          |      |    |
| Flash memory     | STM32F10xxE internal   | 8000000        | EF    | 20     | 88   | 88   | EF      | 20   | 88     | 88       | EF   | 20  | 88    | 88    | IF  | 20  | 88  | 88   |          |      |    |
| Manufacturer     | ST                     | 8888860        | FF    | 20     | 88   | 88   | FF      | 210  | 88     | 218      | FF   | 20  | 88    | 88    | EF  | 28  | 88  | 88   |          |      |    |
| Size<br>Elash Id | 512 NB                 | 9999979        | EP    | 20     | 00   | 00   | EP      | 20   | 00     | -        | EP   | 20  | 00    | -     | EP  | 28  | 00  | 00   |          |      |    |
| Check flash Id   | No                     | 8000000        | 03    | 10     |      | -    | -       | 20   | 00     | -        | EP.  | 20  | -     | -     |     | 20  | 00  | 00   |          |      |    |
| Base address     | 0.6000000              | 8888866        | 83    | 10     | 66   | 68   | EF      | 20   | 60     | 108      | EP   | 20  | 00    | 08    | EP  | 20  | 00  | 68   |          |      |    |
| Organization     | 32 bits x1 chip        | 8899661.6      | 1.0   | 20     | 66   | 68   | 2.2     | 20   | 66     | 68       | EF   | 20  | 66    | 68    | EF  | ZP  | 66  | 68   |          |      |    |
|                  |                        | 8000100        | EP    | 20     | 66   | 68   | EP      | 2D   | 69     | 88       | EF   | 2D  | 88    | 88    | EF  | 2D  | 66  | 88   |          |      |    |
|                  |                        | 8000110        | EF    | 20     | 66   | 68   | EF      | 2D   | 69     | 68       | EF   | 2D  | 66    | 88    | EF  | 20  | 66  | 88   |          |      |    |
|                  |                        | 8000120        | EF    | 21     | 66   | 68   | EF      | 2D   | 68     | 88       | EF   | 2D  | 66    | 88    | EF  | 20  | 66  | 88   |          |      | -  |
| 1.06             |                        |                |       |        |      |      |         |      |        |          |      |     |       |       |     |     |     |      |          |      | 1x |
| - Taitialia      | ad managefulls         |                |       |        |      |      |         |      |        |          |      |     |       |       |     |     |     |      |          |      |    |
| - JING speed     | 200 kHz (kuto)         |                |       |        |      |      |         |      |        |          |      |     |       |       |     |     |     |      |          |      | 0  |
| - J-Link found   | 2 JTAG devices. Core   | ID: Ox3BADO4T  | 7 65  | or tex | -#3) |      |         |      |        |          |      |     |       |       |     |     |     |      |          |      |    |
| - Connected su   | ccessfully             |                |       |        |      |      |         |      |        |          |      |     |       |       |     |     |     |      |          |      |    |
| - RAM tested 0   | x                      |                |       |        |      |      |         |      |        |          |      |     |       |       |     |     |     |      |          |      |    |
| - Speed tested   | successfully - Comple  | ted after 55.1 | 134 : | sec    |      |      |         |      |        |          |      |     |       |       |     |     |     |      |          |      |    |
| isconnecting .   |                        |                |       |        |      |      |         |      |        |          |      |     |       |       |     |     |     |      |          |      |    |
| " Disconnected   | la [F:\sta-fd\saftware | and a STREE    | ÷11   | 15-84  | -    | abi) | in tail | 2-68 | -1.000 | 6 he     | 1    |     |       |       |     |     |     |      |          |      |    |
| - Data file op   | anad successfully (179 | 64 bytes, 1 r  | ange, | CBC    | = 0  | -tu  | E1C42   | 0    |        |          | -    |     |       |       |     |     |     |      |          |      |    |
|                  |                        |                |       |        |      |      |         |      |        |          |      |     |       |       |     |     |     |      |          |      | 3  |
|                  |                        |                |       |        |      |      |         |      |        |          |      |     |       |       |     |     |     |      |          |      | 2. |
| a dar            |                        |                |       |        |      |      |         |      |        |          |      | x.  | 4. es | BR-BC | ted |     |     |      |          |      |    |

# 5.选择 AUTO 下载代码。

|                  |                            |         |        |       |        |       |       |            |     |       |      |     |     |    |      |     |     |      |      |          |           | _   | - |
|------------------|----------------------------|---------|--------|-------|--------|-------|-------|------------|-----|-------|------|-----|-----|----|------|-----|-----|------|------|----------|-----------|-----|---|
| Project -        | Disconnet                  |         | rt a-  | -fd\  | sof    | tea   | re\:  | nag        | le\ | STL   | 32音  | 4.6 | i-M | 觀點 | (\ob | j\s | t=3 | 2-11 | l-to | rach, he | ×         |     | E |
| Name N           | and there is a             |         | 0x80   | 00000 | Ó      | x1    | 2     | 24         |     |       |      |     |     |    |      |     |     |      |      |          |           |     |   |
| connection L     | Show CEL 1820              |         | -      | 0     |        | -     |       | -          |     |       |      |     |     |    |      | 0   |     |      |      |          |           |     |   |
| arget metrace J  | Iest                       |         | 55     | 20    | 1      | 6     | 3     | 1          | 3   | 6     | 7    | 8   | 7   | H  | 8    | C   | 10  | 8    | P    | HSGII    |           |     | 4 |
| nit JTAG speed 4 | a management of the second |         | 100    | 200   | 64     | 66    | 28    | CP         | 20  | 60    | 68   | 87  | 10  | 88 | 68   | 88  | 10  | 86   | 66   |          |           |     |   |
| TAG speed A      | Lock/Whileck sector        | s. 1    | 18     | 8P    | 10     | 66    | 68    | 43         | 10  | 69    | 68   | 47  | 10  | 99 | 68   | 99  | 99  | 96   | 86   |          |           |     |   |
| AP number 4      | Secure chip                |         | 28     | 88    | 96     | 66    | 88    | 68         | 68  | 69    | 68   | 88  | 88  | 88 | 88   | 78  | 10  | 98   | 88   |          |           |     |   |
| Rien <           | Upsecure chip              |         | 38     | 9D    | 10     | 66    | 66    | 69         | 88  | 69    | 88   | 9F  | 10  | 99 | 88   | 81  | 10  | 88   | 88   |          |           |     |   |
| ICU 5            | Check blank                | 82      | 48     | EF    | 20     | 66    | 68    | EF         | 2D  | 69    | 68   | EF  | 2D  | 98 | 88   | EF  | 2D  | 88   | 68   |          | · · · · · |     |   |
| indian L         | Fill with rero             |         | 50     | EF    | 20     | 66    | 68    | EF         | 2D  | 69    | 68   | EF  | 20  | 66 | 88   | EF  | 20  | 66   | 68   |          |           |     |   |
| heck core Id     | Frank vice gero            | 12      | 68     | EF    | 2D     | 66    | 88    | EF         | 2D  | 69    | 88   | EF  | 2D  | 88 | 88   | EF  | 2D  | 99   | 88   |          | · · · · · |     |   |
| Core Id          | grase sectors              | 10      | 78     | EF    | 2D     | 68    | 88    | EF         | 2D  | 68    | 88   | EF  | 20  | 88 | 88   | IF  | 20  | 66   | 88   | 1.000    |           |     |   |
| MM address (     | Tase club                  |         | 88     | EF    | 2D     | 88    | 68    | EF         | 2D  | 69    | 88   | EF  | 2D  | 88 | 88   | EF  | 2D  | 88   | 88   | ·*****   | ·         |     |   |
| SAM size E       | Drogram                    | 75      | 98     | EF    | 21     | 68    | 88    | EF         | 21  | 88    | 88   | EF  | 20  | 88 | 88   | EF  | 20  | 88   | 88   |          |           |     |   |
|                  | Trogram & Verify           | 75      | 88     | EF    | 20     | 88    | 88    | EF         | 20  | 68    | 88   | EF  | 20  | 88 | 88   | EF  | 20  | 88   | 88   |          | ···· ·    |     |   |
| lash memory      | Anto a                     | 27      | DØ     | EF    | 20     | 88    | 88    | EF         | 20  | 88    | 88   | EF  | 20  | 88 | 88   | IF  | 20  | 88   | 88   |          |           |     |   |
| fanufacturer 5   | 18                         |         | CB     | EF    | 20     | 88    | 88    | EF         | 2D  | 88    | 88   | EF  | 20  | 88 | 88   | EF  | 20  | 88   | 88   |          |           |     |   |
| lach Id (        | Yerify                     | 18      | DB     | EP    | 21     | 88    | 88    | EF         | 210 | 88    | 88   | EF  | 20  | 88 | 88   | EF  | 20  | 88   | 88   |          |           |     |   |
| heck flash Id    | Verify CHC                 |         | FB     | 83    | 1 D    | 88    | 88    | FF         | 20  | 88    | 88   | FF  | 20  | 88 | 88   | FF  | 20  | 88   | 88   |          |           |     |   |
| ase address      | Bead back                  |         | PB     | FF    | 20     | 88    | 88    | FF         | 20  | 88    | -    | FF  | 20  | 88 | 88   | FF  | 20  | 88   | 88   |          |           |     |   |
| liganization 1   | Start analization          | 10      | 88     | FP    | 20     | 88    | 88    | FF         | 20  | 88    | PIR. | FF  | 20  | 88 | 88   | FF  | 28  | 88   | 88   |          |           | -   |   |
|                  | State Manual               | 8000    | 118    | EP    | 20     | 88    | 88    | FP         | 20  | 88    | 88   | FP  | 28  | 88 | 88   | FP  | 28  | 88   | 88   |          |           |     |   |
|                  |                            | 8000    | 128    | TP    | 20     | 80    | 88    | EP         | 20  | 88    | -    | FF  | 20  | 88 |      | TP  | 28  | 80   | 88   |          |           |     |   |
|                  |                            | 0000    | 120    |       |        | 00    | -     |            |     | 00    |      |     |     | 00 | 00   |     |     | 00   | 00   |          |           |     |   |
| LOG              |                            |         |        |       |        |       |       |            |     |       |      |     |     |    |      |     |     |      |      |          |           | _ 0 |   |
| - CBC of affe    | cted sectors verified      | Succes. | sfully | y (C) | 10 m   | 0xF21 | 8065A | 3)         |     |       |      |     |     |    |      |     |     |      |      |          |           |     |   |
| Target erased,   | programmed and verif       | ied suc | cessf  | ally  | - C+   | egle  | ted a | fter       | 4.2 | 10 54 | e    |     |     |    |      |     |     |      |      |          |           |     |   |
| Erasing affect   | ed sectors                 |         |        |       |        |       |       |            |     |       |      |     |     |    |      |     |     |      |      |          |           |     |   |
| - Erasing sec    | tor 0, 1, 2, 3, 4, 5,      | 6, T, i | 5      |       |        |       |       |            |     |       |      |     |     |    |      |     |     |      |      |          |           |     |   |
| Programming ta   | rget (17964 bytes, 1 :     | range)  |        |       |        |       |       |            |     |       |      |     |     |    |      |     |     |      |      |          |           |     |   |
| - Target prop    | ranned successfully        |         |        |       |        |       |       |            |     |       |      |     |     |    |      |     |     |      |      |          |           |     |   |
|                  | or arrected sectors .      |         |        |       |        |       |       |            |     |       |      |     |     |    |      |     |     |      |      |          |           |     |   |
| - CBC of affe    | cted sectors verified      | Succes. | sfully | y (C) | 1C = 1 | OxF23 | 1065A | <b>3</b> ) |     |       |      |     |     |    |      |     |     |      |      |          |           |     |   |

6

| о зкосик 1-                                                                                                    | Flash ARE V4.07                                                                                                    | [CINPINGING FILMANSEGGERAJI.ankARE_V40                                                                                                    | 21DeFeat    | - affinish | •1              |                      | X     |
|----------------------------------------------------------------------------------------------------|----------------------------------------------------------------------------------------------------|----------------------------------------------------------------------------------------------------|-------------|------------|-----------------|----------------------|-------|
| his int De                                                                                                    | - Incast Options E                                                                                                    | ister Bilg-                                                                                                    |             |            |                 |                      |       |
| Prosect                                                                                                    | - Bears 🖃 🗔 🔀                                                                                                    | 🛃 F=\stw-fd\software\sample\S7#32@4                                                                                                    | 新聞開始        | obj\sta3   | 2 <b>54</b> tou | chubes 🔒 🗖           | ×     |
| Name                                                                                                    | Value                                                                                                    | Address Duscocococo vi v2 v4                                                                                                    |             |            |                 |                      |       |
| Connection                                                                                                    | US8 [Device 0]                                                                                                    | 14 14 14                                                                                                    |             |            |                 |                      | -     |
| Target interface                                                                                                    | JTAG                                                                                                    | Address 8 1 2 3 4 5 6 7 8                                                                                                    | 9 A         | BCD        | EPI             | ASCII                | *     |
| ( ) (FILE )                                                                                                    | 1000 C 11                                                                                                    | 8000000 00 04 00 20 CF 2D 00 08 8                                                                                                    | 9 1D 88     | 88 8D 1D   | 88 88           |                      | -     |
| Int JIAG speed                                                                                                    | 4000 KH2                                                                                                    | 6000010 8F 1D 00 08 93 1D 00 08 9                                                                                                    | 7 1D 88     | 88 88 88   | 88 88           |                      |       |
| TAP motor                                                                                                    | Auto tecognition                                                                                                    | 8000020 00 00 00 00 00 00 00 00                                                                                                    |             |            | -               |                      |       |
| 162 Jan                                                                                                    | cnot used)                                                                                                    | 8000020 95 15 00 00 00 00 00 00 00 0                                                                                                    | C 10 00     | 00 01 10   | 00 00           |                      |       |
| ins len                                                                                                    | crox upeus                                                                                                    |                                                                                                    | P 10 00     | 68 HI ID   |                 |                      |       |
| MCB                                                                                                    | ST STM32F103VE                                                                                                    | 8000040 EF 2D 00 09 EF 2D 00 08 E                                                                                                    | F 2D 88     | 08 EF 20   | 89 88 .         |                      |       |
| Endan                                                                                                    | Little                                                                                                    | 88888858 EF 2D 88 88 EF 2D 88 88 E                                                                                                    | F 2D 00     | 88 EF 20   | 88 88           | **************       |       |
| Check core Id                                                                                                    | Vec                                                                                                    | 8000060 EF 2D 00 08 EF 2D 00 08 E                                                                                                    | F 2D 88     | 08 EF 20   | 88 88           |                      |       |
| Core Id                                                                                                    | 0x38A00477                                                                                                    | 8000000 TE 00 00 TE 00 00 F                                                                                                    |             | 08 FF 20   | 00 08           |                      |       |
| Use target FIAM                                                                                                    | Yes                                                                                                    | and a I-Flash                                                                                                    | 15          | D FF OF    | 00 00           |                      |       |
| RAM address                                                                                                    | 0x20000000                                                                                                    | 680ay                                                                                                    | 100         | D EF ZD    | 00 00           |                      |       |
| RAM size                                                                                                    | 64 KB                                                                                                    | 8888 Etating sectors                                                                                                    |             | 8 EF 20    | 88 88           |                      |       |
| - Martin and                                                                                                    | N. C. C. States and                                                                                                    | 89996                                                                                                    |             | 8 EF 20    | 88 88           |                      |       |
| Flash memory                                                                                                    | STM32F10xxE internal                                                                                                    | 89006 Sector 7 of Scelarted (Sector 7, 0x6003900)                                                                                                    |             | B EF 20    | 00 08           |                      |       |
| Manufacturer                                                                                                    | ST                                                                                                    | RADAN                                                                                                    |             | 8 EF 20    | 88 88           |                      |       |
| Steeluid                                                                                                    | 512 68                                                                                                    | sugar l                                                                                                    | 10          | A EF 20    | 00 00           |                      |       |
| Check Such Id                                                                                                    | No                                                                                                    | 8888                                                                                                    |             | n EF 20    | 66 66           |                      |       |
| Date address                                                                                                    | 0.0000000                                                                                                    | 88686                                                                                                    |             | R EF 20    | NN NN .         |                      |       |
| Digage address                                                                                                    | 32 bh s1 cho                                                                                                    | 89990                                                                                                    |             | B EF 20    | 88 88 .         |                      |       |
|                                                                                                    | an over the set                                                                                                    | 8000100 EF ZD 00 00 EF ZD 00 00 E                                                                                                    | 20 00       | 08 EF 2D   | 88 88           |                      |       |
|                                                                                                    |                                                                                                    | 8000110 FF 2D 80 88 FF 2D 80 88 F                                                                                                    | F 2D 88     | 88 FF 20   | 88 88           |                      |       |
|                                                                                                    |                                                                                                    | 9000110 EF 25 00 00 EF 25 00 00 E                                                                                                    | U 20 00     | 00 EF 25   | 00 00           |                      | -     |
|                                                                                                    |                                                                                                    | 8000120 EF 20 00 08 EF 20 00 08 E                                                                                                    | 20 80       | 08 EF 20   | 00 68           |                      | -     |
| .F.LOG                                                                                                    |                                                                                                    |                                                                                                    |             |            |                 |                      | ×     |
| Auto programmin<br>- Krasing off<br>- Erating t<br>- Fragming<br>- Target pr<br>- Verifying CD<br>- CRC of al<br>- In get trans<br>Auto programmin<br>- Erating off<br>- Krasing t | a target (17964 bytes,<br>cector 0, 1, 2, 3, 4, 5<br>resting completed under<br>target (17964 bytes,<br>regrammed sectors function<br>MAC of the sectors of the<br>factor sectors warfind<br>a programmed and ver<br>a target (17864 bytes,<br>coted sectors.<br>sector 0, 1, 2, 3, 4, 1 | i range)<br>5. 6. 7. 0<br>exectedly<br>i range)<br>ei successfully (ENC = OuF2E0085AF)<br>ified successfully - Completed after 4.210 sec<br>1 range)<br>5 |             |            |                 |                      | 16.20 |
| te a ha                                                                                                    |                                                                                                    |                                                                                                    | Concerts    | 1 1        | T.F. 02784      | 0477 See.4 200 M     |       |
| a say                                                                                                    |                                                                                                    |                                                                                                    | - Annual Co | a juri     | AR ORDEN        | wate to been son and | £     |

#### 7.

| Interface       Description       Description                                                                                                    | и простак и -    | Flash ANE V4. 02 -                                                                                                    | TC: Wrage      | -     | <b>9</b> .11 | - 19  | ne que | 1967  | n.e   | n NA  | HR Y        | <02  | <b>WR</b> | Fau   | 1165     | (FL) | unte | •1 |       |        |           | CI.       | -18 |
|----------------------------------------------------------------------------------------------------|------------------|----------------------------------------------------------------------------------------------------|----------------|-------|--------------|-------|--------|-------|-------|-------|-------------|------|-----------|-------|----------|------|------|----|-------|--------|-----------|-----------|-----|
| Name       Value       Part Acts = fd Austrie - fd Austrie Acts = Austrie Acts = Austrie Acts = Austrie Acts = Austrie Acts = Austrie Acts = Austrie Acts = Austrie Acts = Austrie Acts = Austrie Acts = Austrie Acts = Austrie Acts = Austrie Acts = Austrie Acts = Austrie Acts = Austrie Acts = Austrie Austrie Acts = Austrie Acts = Austrie Acts = Austrie Austrie Acts = Austrie Austrie Austre Austrie Austrie Austre Austrie Austre Austrie Austrie Austre Au                                                                                                    | fil- fili p-     | - forget geting ge                                                                                                    | iday palo      |       |              |       |        |       |       |       |             |      |           |       |          |      |      |    |       |        |           |           |     |
| Name         Váku           Correction         USB (Device 0)           Taget reside.         USB (Device 0)           Taget reside.         Address 0         1         2         3         4         5         6         7         8         9         8         8         0         8         8         10         80         88         10         80         88         10         80         88         10         80         88         10         80         88         10         80         88         10         80         88         91         10         80         88         91         10         80         88         91         10         80         88         91         10         80         88         91         10         80         88         91         10         80         88         91         10         80         88         91         10         80         88         91         10         80         88         91         10         80         88         91         10         80         88         91         10         80         88         91         10         80         88         91                                                                                                    | Reagent          | - Pesso 🖬 🗖 🔀                                                                                                    | R.Filata       |       |              |       |        |       |       | -     | 12 <b>0</b> | 4.6  | -40       | 観桜    |          |      | tall |    | 1=t.) | auchah |           | - 1       |     |
| Connection<br>USB (Device 0)<br>Target reminer<br>1746<br>1746<br>1746<br>1746<br>1746<br>1747<br>1746<br>1747<br>1747<br>174                                    | Name             | Value                                                                                                    | Address 10x8   | 100   | 0            | 1     | 2      | .1    |       |       |             |      |           |       |          |      |      |    |       |        |           |           |     |
| Target remarks       JTAG       Address       0       1       2       3       4       5       6       7       8       0       0       0       0       0       1       2       3       4       5       6       7       8       0       0       0       0       0       0       0       0       0       0       0       0       0       0       0       0       0       0       0       0       0       0       0       0       0       0       0       0       0       0       0       0       0       0       0       0       0       0       0       0       0       0       0       0       0       0       0       0       0       0       0       0       0       0       0       0       0       0       0       0       0       0       0       0       0       0       0       0       0       0       0       0       0       0       0       0       0       0       0       0       0       0       0       0       0       0       0       0       0       0       0       0       0 <td>Connection</td> <td>USB [Device 0]</td> <td>and some lines</td> <td></td> <td>_</td> <td>1.4</td> <td>-21</td> <td>2</td> <td>-</td> <td>-</td> <td>-</td> <td></td> <td>1</td> <td>-</td> <td>-</td> <td>1</td> <td>-</td> <td>-</td> <td>-</td> <td>11000</td> <td>_</td> <td></td> <td>-</td>                                                                                                    | Connection       | USB [Device 0]                                                                                                    | and some lines |       | _            | 1.4   | -21    | 2     | -     | -     | -           |      | 1         | -     | -        | 1    | -    | -  | -     | 11000  | _         |           | -   |
| Hild JTAG speed<br>JTAG speed<br>Allo secontian<br>TrAG used:<br>IF lam       Allo secontian<br>and used:<br>Allo secontian<br>and used:<br>IF lam       S0000020<br>S0000020<br>S0000000<br>S0000000<br>S0000000<br>S0000000<br>S000000                                                                                                    | Target interface | JTAG                                                                                                    | Address        | 8     | 1            | 2     | 3      | 4     | 5     | 6     | 7           | 8    | 9         | A     | B        | C    | D    | E  | F     | ASCI   | U         |           |     |
| IAG speed<br>IAP mutber<br>in du und<br>Biologistion<br>IAP mutber<br>in du und<br>Biologistion<br>IAP mutber<br>in du und<br>Biologistion<br>IAP mutber<br>in du und<br>Biologistion<br>IAP mutber<br>in du und<br>Biologistion<br>Biologistion<br>MCU       St 51M22F102/H<br>UN6<br>St 55M22F102/H<br>UN6<br>Created<br>IAP mutber<br>in du und<br>Biologistion<br>Biologistion<br>Biologistion<br>Biologistion<br>IAP mutber<br>in du und<br>Biologistion<br>Biologistion<br>Biologistion<br>Biologistion<br>Biologistion<br>Biologistion<br>Biologistion<br>Biologistion<br>Biologistion<br>Biologistion<br>IAP mutber<br>in du und<br>Biologistion<br>Biologistion<br>Biologisti<br>Biologistion<br>Biologistion<br>Biologistion<br>Biolog                                                                                                    | Init ITAG scend  | 4000 kHz                                                                                                    | 8999998        | 66    | 84           | 88    | 20     | CF    | 20    | 66    | 68          | 89   | 10        | 88    | 68       | 88   | 10   | 88 | 68    |        |           |           |     |
| TAP machenic       God Bundd       S000020       Ge 00 00 00 00 00 00 00 00 00 00 00 00 00                                                                                                    | JTAG speed       | Auto recognition                                                                                                    | 8888818        | 8F    | 1D           | 66    | 88     | 93    | 10    | 69    | 88          | 97   | 1.D       | 68    | 88       | 88   | 66   | 88 | 88    |        |           |           | •   |
| IF Im       cnot used       6868838       2D 1 1D 68 68 60 80 88 68 97 1 1D 68 68 61 11 0 68 68         MCU       ST STM32F10AF       8068048       EF 2D 80 68 EF 2D 80 68 EF 2D 80 88 EF 2D 80 88                                                                                                    | TAP number       | <not td="" used<=""><td>8000020</td><td>66</td><td>66</td><td>66</td><td>66</td><td>66</td><td>66</td><td>66</td><td>66</td><td>66</td><td>66</td><td>66</td><td>66</td><td>9B</td><td>10</td><td>00</td><td>68</td><td></td><td></td><td></td><td></td></not> | 8000020        | 66    | 66           | 66    | 66     | 66    | 66    | 66    | 66          | 66   | 66        | 66    | 66       | 9B   | 10   | 00 | 68    |        |           |           |     |
| MCU       ST STM32F103/E       B8600048       EF 2D 06 08 EF 2D 08 08 EF 2D 08 EF 2D 08 EF 2                                                                                                    | IFI len          | <not used=""></not>                                                                                                    | 8888838        | 9D    | 10           | 68    | 68     | 60    | 66    | 66    | 90          | 9F   | 1D        | 68    | 86       | A1   | 10   | 88 | 08    |        |           |           |     |
| Beddenedic       Difference       Difference <td>MEDI</td> <td>ST STMOOSIDDE</td> <td>8868648</td> <td>EF</td> <td>20</td> <td>88</td> <td>88</td> <td>EF</td> <td>20</td> <td>88</td> <td>88</td> <td>EF</td> <td>20</td> <td>80</td> <td>88</td> <td>EF</td> <td>20</td> <td>88</td> <td>88</td> <td></td> <td></td> <td>· · · · ·</td> <td>2</td>                                                                                                    | MEDI             | ST STMOOSIDDE                                                                                                    | 8868648        | EF    | 20           | 88    | 88     | EF    | 20    | 88    | 88          | EF   | 20        | 80    | 88       | EF   | 20   | 88 | 88    |        |           | · · · · · | 2   |
| Check core id<br>Core id<br>Core id<br>Vest<br>(wei hugel RAM<br>Markadees<br>D/2000000<br>RAM are<br>Bit (RB<br>RAM are<br>Bit (RB)<br>RAM are<br>Bit (RB)<br>RAM are<br>Bit (RB)<br>RAM are<br>RAM are<br>Bit (RB)<br>RAM are<br>RAM are<br>Bit (RB)<br>RAM are<br>RAM are<br>Bit (RB)<br>RAM are<br>RAM are<br>Bit (RB)<br>RAM are<br>RAM are<br>Bit (RB)<br>RAM are<br>RAM are<br>Bit (RB)<br>RAM are<br>RAM are<br>RAM are<br>Bit (RB)<br>RAM are<br>RAM are<br>RAM are<br>Bit (RB)<br>RAM are<br>RAM are<br>RAM are<br>RAM are<br>RAM are<br>Bit (RB)<br>RAM are<br>RAM are<br>RAM | Endan            | Little                                                                                                    | 8000050        | EF    | 20           | 88    | 89     | EF    | 20    | 68    | 88          | EF   | 20        | 88    | 88       | EF   | 20   | 88 | 08    |        |           |           |     |
| Core 1d<br>Une target FRAM<br>Have target FRAM<br>Have target frame<br>St KB<br>FF 20 000 000<br>RAM mater<br>St KB<br>FF 20 000 000<br>RAM mater<br>St KB<br>FF 20 000 000<br>RAM mater<br>St KB<br>FF 20 000 000<br>FF 20 000 08 EF 20 00 08 EF 20 00 08 EF 20 00 08 EF 20 00 08<br>FF 20 00 08 EF 20 00 08 EF 20 00 08 EF 20 00 08<br>FF 20 00 08 EF 20 00 08<br>FF 20 00 08 EF 20 00 08<br>FF 20 00 08 EF 20 00 08<br>FF 20 00 08 EF 20 00 08<br>FF 20 00 08<br>FF 20 00 08                                                                                                    | Check core Id    | Yes                                                                                                    | 88888668       | EF    | 20           | 88    | 88     | EF    | 20    | 88    | 88          | EF   | 2D        | .88   | 88       | EF   | 2D   | 88 | 88    |        |           | · · · · · |     |
| Use taged FAM yes<br>FAM addes:<br>DA2000000<br>RAM addes:<br>DA2000000<br>RAM addes:<br>DA20000000<br>RAM addes:<br>DA2000000<br>RAM addes:<br>DA2000000<br>RAM addes:<br>DA2000000<br>RAM addes:<br>DA2000000<br>RAM addes:<br>RAM addes:<br>DA2000000<br>RAM addes:<br>DA2000000<br>RAM addes:<br>DA2000000<br>RAM addes:<br>DA2000000<br>RAM addes:<br>DA20000000<br>RAM addes:<br>DA20000000<br>RAM addes:<br>DA20000000<br>RAM addes:<br>DA200000000<br>RAM addes:<br>DA200000000<br>RAM addes:<br>RAM addes:<br>RAM addes:<br>RAM addes:<br>RAM addes:<br>RAM addes:<br>RAM addes:<br>RAM addes:<br>RAM addes:<br>RAM addes:<br>RAM addes:<br>RAM addes:<br>RAM addes:<br>RAM addes:<br>RAM addes:<br>RAM addes:                                                                                                    | Core Id          | 0x38A00477                                                                                                    | 8888878        | EF    | 20           | 88    | 88     | EF    | 20    | 88    | 88          | EF   | 20        | 88    | 88       | EF   | 20   | 88 | 88    |        |           |           | 2   |
| NAM man       String       String        String       S                                                                                                    | Use target FIAM  | Yes                                                                                                    | 8888888        | EF    | 20           | 88    | 88     | EF    | 20    | 88    | 88          | EP   | 20        | 88    | 88       | EF   | 20   | 88 | 88    |        |           |           |     |
| Bigenerative       Sidered and second and verified nuccessfully - Completed after 4 150 net         Sidered and verified nuccessfully - Completed after 4 150 net       Sidered and verified nuccessfully - Completed after 4 150 net         Sidered and verified nuccessfully - Completed after 4 150 net       Sidered and verified nuccessfully - Completed after 4 150 net         Sidered and verified nuccessfully - Completed after 4 150 net       Sidered and verified nuccessfully - Completed after 4 150 net         Sidered and verified nuccessfully - Completed after 4 150 net       Sidered after 4 150 net         Sidered after a net of the sectors       Sidered after 4 150 net         Sidered after a net of the sectors       Sidered after 4 150 net         Sidered after a net of the sectors       Sidered after 4 150 net         Sidered after a net of the sectors       Sidered after 4 150 net         Sidered after a net of the sectors       Sidered after 4 150 net         Sidered after a net of the sectors       Sidered after 4 150 net         Sidered after a net of the sectors       Sidered after 4 150 net         Sidered after a net of the sectors       Sidered after 4 150 net         Sidered after a net of the sectors       Sidered after 4 150 net         Sidered after a net of the sectors       Sidered after 4 150 net         Sidered after a net of the sectors       Sidered after 4 150 net         Sidered after a net of the sectors <td>RAM address</td> <td>0X2000000</td> <td>8888898</td> <td>FF</td> <td>20</td> <td>88</td> <td>88</td> <td>EF</td> <td>20</td> <td>88</td> <td>88</td> <td>EF</td> <td>28</td> <td>88</td> <td>88</td> <td>EF</td> <td>20</td> <td>88</td> <td>88</td> <td></td> <td>-</td> <td></td> <td></td>                                                                                                    | RAM address      | 0X2000000                                                                                                    | 8888898        | FF    | 20           | 88    | 88     | EF    | 20    | 88    | 88          | EF   | 28        | 88    | 88       | EF   | 20   | 88 | 88    |        | -         |           |     |
| Flash memory       SIM33F Dod stemmal       B000000 EF 2D 00 08 LF 2D 00 08 LF 2D 00 08 LF 2D 00 08 FF 2D 00 08                                                                                                    | Contra state     | 0410                                                                                                    | REEREAR        | FF    | 20           | 88    | 88     | TT    | 20    | 88    | 88          | FF.  | 28        | 88    | 88       | FP   | 20   | 88 | -     |        |           |           |     |
| Mardard J-Flash ART V4.02<br>Stop<br>Stop<br>Sto                                 | Flach memory     | STM32F10xxE internal                                                                                                    | PRODOTO        | EP    | 20           | 00    |        | UP    | 20    | 80    | -           | EP   | 20        | 80    | -        | TP   | 20   | 80 | 00    |        |           |           |     |
| See       Image: See additional and the second and the second and the s                                                                                                    | Manufach         | Ranne                                                                                                    | EGODELO        |       |              | 00    | 100    | LI    |       | 00    | 00          |      |           | 00    |          | TP   | 20   | 80 | 00    |        |           |           |     |
| Twent of<br>Comparison<br>Comparison<br>Comparis                                                                                                    | Size             | LASH AND VO. 02                                                                                                    |                |       |              |       |        |       |       |       |             |      |           | E.    | <u> </u> |      | 00   | 00 | 00    |        |           |           | *   |
| Base add<br>Oppning       Image: stated, programmed and verified nuccessfully - Completed after 4 150 sec       B EF 2D 000 08                                                                                                    | Check Sat        | NUMBER OF STREET                                                                                                    |                |       |              |       |        |       |       |       |             |      |           |       | C        | -    | 20   | 00 | 88    |        | · · · · · | ····-·    | 5   |
| Organizad       B EF 2D 000 000                                                                                                    | Base add         | ) Turget arused, pr                                                                                                    | ogrammed and   | VALUE | fied :       | succe | asfe   | dly ' | - Cor | plet  | ed at       | Eter | 4, 15     | 10 se | < Ľ      | EP   | SD   | 88 | 68    |        |           |           | •   |
| CE of affected sectors verified successfully CEK = (orf23065AF)     Target programmed and verified successfully CEK = (orf23065AF)     Target grage there (1996 bytes, 1 range)     Target sector (1, 2, 3, 4, 5, 6, 7, 8     Target sector (1, 2, 3, 4, 5, 6, 7, 8     Target grage maned and verified successfully CEK = (orf23065AF)     Target grage maned successfully     CEK of affected sectors         "CEK of affected sectors         "CEK of affected sectors                                                                                                    | Organizat        | 5                                                                                                    |                |       |              |       |        |       |       |       |             |      |           |       | 1        | EF   | 20   | 99 | 68    |        | ·~···     | ···· ··   | •   |
| B EF 2D 08 00                                                                                                    | - 0.1 m          |                                                                                                    | 17             | - 26  | ŵ.           | 1     |        |       |       |       |             |      |           |       | 8        | EF   | 20   | 66 | 68    |        | ·****     | ····-·    | •   |
| Competted EF 2D 00 00 EF 2D 00 00 EF 2D 00 00                                                                                                    |                  |                                                                                                    | <u>L</u>       |       | -            |       |        |       |       |       |             |      |           |       | 0        | EF   | 2D   | 88 | 88    |        | ·****     |           |     |
| CRC of affected sectors verified successfully CRC = OxF28065AF)     Turget srased, programed and verified successfully - Completed after 4.000 sec     the spectrum completed successfully     Turget srased, programed successfully     Turget srased, programed successfully     CRC of affected sectors         "GRC of affected sectors verified successfully CRC = OxF28065AF)     Turget programmed successfully     Turget srased, programmed and verified successfully CRC = OxF28065AF)     Turget srased, programmed and verified successfully CRC = OxF28065AF)     Turget srased, programmed and verified successfully CRC = OxF28065AF)     Turget srased, programmed and verified successfully CRC = OxF28065AF)     Turget srased, programmed and verified successfully - Completed after 4.180 sac                                                                                                    |                  |                                                                                                    | 8080170        |       | 20           |       | 100    | u     | 20    | 60    |             | T.L. | 40        |       | -08      | EF   | 20   | 88 | 88    |        |           | ******    | - 2 |
| <pre>- CRC of affected sectors verified successfully CRC = Out23005AF) - Target sensed, programmed and verified successfully - Completed after 4.200 sec use programming target U7904 bytes, 1 range) - Erssing affected sectors - Erssing sector 0, 1, 2, 3, 4, 5, 6, 7, 8 - Erssing strengt U7904 bytes, 1 range) - Target sequenced successfully - Target programmed and verified successfully CRC = Out23005AF) - Target sectors 0, 1, 2, 3, 4, 5, 6, 7, 8 - Erssing strengt U7904 bytes, 1 range) - Target programmed and verified successfully CRC = Out23005AF) - Target sectors 0, 1, 2, 3, 4, 5, 6, 7, 8 - Erssing strengt U7904 bytes, 1 range) - Target sectors 0, 1, 2, 3, 4, 5, 6, 7, 8 - Erssing target U7904 bytes, 1 range) - Target sectors 0, 1, 2, 3, 4, 5, 6, 7, 8 - Erssing target U7904 bytes, 1 range) - Target sectors 0, 1, 2, 3, 4, 5, 6, 7, 8 - Erssing target U7904 bytes, 1 range) - Target sectors 0, 1, 2, 3, 4, 5, 6, 7, 8 - Erssing target U7904 bytes, 1 range) - Target sectors 0, 1, 2, 3, 4, 5, 6, 7, 8 - Erssing target U7904 bytes, 1 range) - Target sectors 0, 1, 2, 3, 4, 5, 6, 7, 8 - Erssing target U7904 bytes, 1 range) - Target programmed and verified successfully - Completed after 4.150 sac - Erssing sectors 0, 1, 2, 3, 4, 5, 6, 7, 8 - Erssing target U7904 bytes, 1 range) - Target sectors 0, 1, 2, 3, 4, 5, 6, 7, 8 - Erssing target U7904 bytes, 1 range, 1, 2, 3, 4, 5, 6, 7, 8 - Erssing target U7904 bytes, 1 range, 1, 2, 3, 4, 5, 6, 7, 8 - Erssing target U7904 bytes, 1 range, 1, 2, 3, 4, 5, 6, 7, 8 - Erssing target U7904 bytes, 1 range, 1, 2, 3, 4, 5, 6, 7, 8 - Erssing target U7904 bytes, 1 range, 1, 2, 3, 4, 5, 6, 7, 8 - Erssing target U7904 bytes, 1 range, 1, 2, 3, 4, 5, 6, 7, 8 - Erssing target U7904 bytes, 1, 2, 3, 4, 5, 6, 7, 8 - Erssing target U7904 bytes, 1, 2, 3, 4, 5, 6, 7, 8 - Erssing target U7904 bytes, 1, 2, 3, 4, 5, 6, 7, 8 - Erssing target U7904 bytes, 1, 2, 3, 4, 5, 6, 7, 8 - Erssing target U7904 bytes, 1, 2, 3, 5, 6, 7, 8 - Erssing target U7904 bytes, 1, 2, 5, 6, 7, 8 - Erssing target U7904 bytes, 1, 2, 5,</pre>                                                                                                    | 2.10C            |                                                                                                    |                |       |              |       |        |       |       |       |             |      |           |       |          |      |      |    |       |        |           | - 1       |     |
| - Target srased, programmed and verified successfully - Completed after 4.200 sec<br>units programmed target (1996) hyper, 1 range)<br>- Brasing affected sectors<br>- Frayse operation completed successfully<br>- Target programmed successfully<br>- Target programmed successfully<br>- Target sector 0.<br>- CBC of affected sectors verified successfully CBC = 0xF23065AF)<br>- Target sector sector verified successfully CBC = 0xF23065AF)<br>- Target sector 0.<br>- Completed Core Id 0x284004TF Smaal 200 MB                                                                                                    | * CHC of af      | fected sectors verifie                                                                                                    | d successfull  | y (C) | ю = .        | OxF23 | 1065   | (F)   |       |       |             |      |           |       |          |      |      |    |       |        |           |           | -   |
| Traing sector 0, 1, 2, 3, 4, 5, 6, 7, 8<br>- Traing sector 0, 1, 2, 3, 4, 5, 6, 7, 8<br>- Traing sector 0, 1, 2, 3, 4, 5, 6, 7, 8<br>- Trays maning target (TMM4 bytes, 1 range)<br>- Target programmed successfully<br>- Verifying CHE of affected sectors verified successfully (CHE = 0xF2B055AF)<br>- Target arssed, programmed and verified successfully - Campleted after 4, 150 sec<br>- Iarget arssed, programmed and verified successfully - Campleted after 4, 150 sec<br>- Iarget arssed, programmed and verified successfully - Campleted after 4, 150 sec                                                                                                    | - Target erase   | id, programmed and vari                                                                                                    | fied successf  | ully  | ~ Co         | eplet | tedin  | fter  | 4.0   | 08 14 | HC .        |      |           |       |          |      |      |    |       |        |           |           |     |
| <ul> <li>Braing sector 0, 1, 2, 3, 4, 5, 6, 7, 8         Braze operation completed successfully         Programming target GTM64 bytes, 1 range,             "Target programmed successfully         Verifying CE of affected sectors verified successfully CEC = 0xF2B055AF)         Except arased, programmed and verified successfully CEC = 0xF2B055AF)         Target arased, programmed and verified successfully CEC = 0xF2B055AF)         Target arased, programmed arased success</li></ul>                                                                                                    | - Krasing alle   | ig target (17904 bytes,                                                                                                    | 1 Pingel       |       |              |       |        |       |       |       |             |      |           |       |          |      |      |    |       |        |           |           |     |
| - Eruse operation completed inconstilly<br>- Preprinting target (T9064 byte, I range)<br>- Target programmed successfully<br>- Varifying (EC of affected sectors<br>- CEC of affected sectors varified successfully (EK = CuF2SO65AF)<br>- Target erused, programmed and varified successfully - Completed after 4 190 sec<br>- Target erused, Core Id Cu2BADOATT Second: 200 MB:                                                                                                    | - Erssing a      | actor 0, 1, 2, 3, 4, 5                                                                                                    | . 6. 7, 8      |       |              |       |        |       |       |       |             |      |           |       |          |      |      |    |       |        |           |           |     |
| Turget programmed successfully<br>• Verifying CHC of affected successfully CHC = OxF23065AF)<br>• CHC of affected successfully CHC = OxF23065AF)<br>• Target srased, programmed and verified successfully - Completed after 4 190 sec<br>adv Competted Core Id Ox384004TT Stand 200 MM                                                                                                    | - Eraze ope      | cration completed succe                                                                                                    | stfully        |       |              |       |        |       |       |       |             |      |           |       |          |      |      |    |       |        |           |           |     |
| Verifying CHC of affected sectors     "CHC of affected sectors varified successfully UEC = OnF2005AF)     Target areaed, programmed and varified successfully - Completed after 4 150 sec                                                                                                    | - Tweet pr       | ogrammed successfully                                                                                                    | Fange/         |       |              |       |        |       |       |       |             |      |           |       |          |      |      |    |       |        |           |           |     |
| - Target arased, programmed and varified successfully - Congleted after 4 180 sec<br>Target arased, programmed and varified successfully - Congleted after 4 180 sec<br>Target arased Core Id 0x38400477 Second 200 Me                                                                                                    | - Verifying CB   | C of affected inctors                                                                                                    |                | 2712  |              |       |        | 2011  |       |       |             |      |           |       |          |      |      |    |       |        |           |           |     |
| redr Connected Core Td 0x30800477 Seeed 200 Mit-                                                                                                    | - URL of at      | fected sectors verified                                                                                                    | d successfull  | y un  | 2            | our2: | 10054  |       | 10.0  | 10 m  | <u>.</u>    |      |           |       |          |      |      |    |       |        |           |           |     |
| Connected Core Td 0x28400477 Search 200 Mit-                                                                                                    |                  |                                                                                                    |                | -     | 2.0          |       |        |       | -     |       | 5           |      |           |       |          |      |      |    |       |        |           |           |     |
| and Connected Core Td 0x08400477 Search 200 Mr                                                                                                    | 63               |                                                                                                    |                |       |              |       |        |       |       |       |             |      |           |       |          |      |      |    |       |        |           |           | 3.5 |
| THE PARTY AND AND AND AND AND AND AND AND AND AND                                                                                                    | eady             |                                                                                                    |                | -     |              |       |        | -     | -     |       |             | -    | Ce        | opec  | ted      |      | Core | Id | 0x38  | A004TT | See       | 4: 200 3  | Mr  |

8. 完成后,给开发板重新供电,程序即开始运行。

### 利用 MDK 开发环境下载代码:

- 1. 将板上的 JP1 上的短接块插入 , 将 JLINK 仿真器的下载电缆插入开发板的 XS3 插座 , 给开发板加电。
- 2. 运行 PC 机端的 MDK 软件。

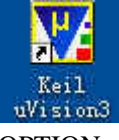

3. 点击 OPTION 选项,显示如下,选择仿真工具为 Cortex-M3 J-LINK

| ○ Use Simulate □ Limit Speed t                    | r Settings<br>o Real-Time                                   | Sin Linker                                        | -M3J-LINK   Settings                                    |
|---------------------------------------------------|-------------------------------------------------------------|---------------------------------------------------|---------------------------------------------------------|
| Load Applica<br>Initialization File:              | tion at Startup    🔽 Run to main()                          | Load Applica                                      | ation at Startup 🔽 Run to main()                        |
|                                                   | Edit.                                                       |                                                   | Edit                                                    |
| Restore Debug<br>Breakpoir<br>Watchpo<br>Memory [ | j Session Settings<br>nts ⊽ Toolbox<br>ints & PA<br>Display | Restore Debug<br>Breakpoin<br>Watchpo<br>Memory D | g Session Settings<br>nts IV Toolbox<br>ints<br>Display |
| CPU DLL:                                          | Parameter:                                                  | Driver DLL:                                       | Parameter:                                              |
| SARMCM3.DLL                                       |                                                             | SARMCM3.DLL                                       |                                                         |
| Dialog DLL:                                       | Parameter:                                                  | Dialog DLL:                                       | Parameter:                                              |
| DARMSTM.DLL                                       | -pSTM32F103VE                                               | TARMSTM.DLL                                       | -pSTM32F103VE                                           |

4. 参数如图选择,不同版本 J-LINK 仿真器会有一些区别。

| Control Mary SECTORES                                                                                                    |                                                     | Incons             | 5 1 H                                                                            | in i                                           | - Mage                             |
|----------------------------------------------------------------------------------------------------|-----------------------------------------------------|--------------------|----------------------------------------------------------------------------------|------------------------------------------------|------------------------------------|
| JUNK Varian V7.00                                                                                                    | TDO                                                 | Ox3BA00477         | ARM CoreSight JTAG-DP                                                            | 0 IH len                                       | Up                                 |
| Device Family: Cortex-M                                                                                                    | TDI                                                 | 0x06414041         | Unknown JTAG device                                                              | 0                                              | Down                               |
| Firmware Version: V4.03r                                                                                                    | ( Au                                                | tomatic Detection  | ID CODE:                                                                         |                                                | 6                                  |
| □ SWJ Port: JTAG 👻                                                                                                    | C Ma                                                | nual Configuration | Device Name:                                                                     |                                                |                                    |
| Max Clock: 2MHz                                                                                                    | Add                                                 | Delete L           | Ipdate IR len                                                                    |                                                |                                    |
| Debug                                                                                                    | 1.21                                                |                    |                                                                                  |                                                |                                    |
| Debug                                                                                                    |                                                     |                    |                                                                                  |                                                |                                    |
| Connect & Reset Options                                                                                                    | Parat Autoda                                        |                    | Cache Options Dow                                                                | nload Option                                   | is<br>Ionnala a d                  |
| Connect & Reset Options<br>Connect: Normal                                                                                                    | Reset: Autodet                                      | ect 💌              | Cache Options Dow<br>✓ Cache <u>C</u> ode<br>✓ Cache <u>M</u> emory              | nload Option<br>(erify Code D<br>)ownload to j | s<br>Iownload<br><u>F</u> lash     |
| Connect & Reset Options<br>Connect: Normal                                                                                                    | Reset: Autodet                                      | ect                | Cache Options                                                                    | nload Option<br>/erify Code D<br>Jownload to J | s<br>Iownload<br>Elash             |
| Connect & Reset Options<br>Connect: Normal<br>Reset after Connect<br>Interface<br>USB C TCP/IP                                                                                                    | Reset: Autodet                                      | ect 💌              | Cache Options<br>✓ Cache Code<br>✓ Cache Memory<br>✓ Cache Memory<br>Misc<br>Pir | nload Option<br>/erify Code D<br>Jownload to J | s<br>rownload<br>Elash<br>ink Info |
| Connect & Reset Options<br>Connect: Normal<br>Connect: Normal<br>Conn | Reset: Autodet P/IP etwork Settings P-Address 127 0 | ect •              | Cache Options                                                                    | nload Option<br>(erify Code D<br>Jownload to J | s<br>Fownload<br>Elash<br>ink Info |

## 5. 如图选择

| Cortex-I Target Driver                                                      | Setup                                                                    |             |                                 |      |
|-----------------------------------------------------------------------------|--------------------------------------------------------------------------|-------------|---------------------------------|------|
| Debug   Trace Flash Downlos                                                 | id                                                                       |             |                                 |      |
| Download Function<br>C Erase Full Chip<br>C Erase Sectors<br>C Do not Erase | <ul> <li>✓ Program</li> <li>✓ Verify</li> <li>✓ Reset and Run</li> </ul> | BAM for Alg | orithm<br>20000000 Size: 0x0800 | -    |
| Programming Algorithm                                                       |                                                                          |             |                                 |      |
| Description                                                                 | Device Type                                                              | Device Size | Address Range                   |      |
|                                                                             | Ŗ                                                                        | Start:      | Size                            |      |
|                                                                             | Add                                                                      | Hemove      |                                 |      |
|                                                                             | OK                                                                       | Cancel      | -                               | Help |

6.

| milodd i difedol |                                                                                                    | RAM for Aldor                                                                                                    | ritlana                                                                                                    |     |
|------------------|----------------------------------------------------------------------------------------------------|----------------------------------------------------------------------------------------------------|----------------------------------------------------------------------------------------------------|-----|
| LOAD 📜           | Add Flash Programming                                                                                                    | Algorithm                                                                                                    |                                                                                                    | 200 |
| C D              | Description                                                                                                    | Device Type                                                                                                    | Device Size                                                                                                    |     |
| ogramming Algor  | LM3Sxxx 32kB Flash<br>LM3Sxxx 64kB Flash<br>LM3Sxxx 8kB Flash<br>LPC1700 IAP 128kB Flash<br>LPC1700 IAP 256kB Flash<br>LPC1700 IAP 256kB Flash<br>LPC1700 IAP 26kB Flash<br>RC28F640J3x Dual Flash<br>STM32F10x Med-density Flash<br>STM32F10x Low-density Flash<br>STM32F10x High-density Flash<br>STM32F10x Flash Options<br>TMPM330Fx 128kB Flash<br>TMPM330Fx 256kB Flash<br>TMPM330Fx 512kB Flash | On-chip Flash<br>On-chip Flash<br>On-chip Flash<br>On-chip Flash<br>On-chip Flash<br>On-chip Flash<br>On-chip Flash<br>On-chip Flash<br>On-chip Flash<br>On-chip Flash<br>On-chip Flash<br>On-chip Flash<br>On-chip Flash<br>On-chip Flash | 32k<br>64k<br>8k<br>128k<br>256k<br>32k<br>64k<br>16M<br>128k<br>16k<br>512k<br>8M<br>16<br>128k<br>256k<br>512k |     |
|                  | Add                                                                                                    | Cancel                                                                                                    |                                                                                                    |     |

7.

| Programming Algorithm           Description         Device Type         Device Size         Address Range           STM32F10x High-density Flash         On-chip Flash         512k         08000000H - 0807FFFFH           Start:         0x08000000         Size:         0x00080000           Add         Remove         Image: Comparison of the second second sec | nload Function<br>CAD<br>C Erase Full Chip<br>C Erase Sectors<br>C Do not Erase | wn Ioad  <br>  Chip IV Program<br>ctors IV Verify<br>rase IV Reset and Run | RAM for Algorith   | m<br>0000 Size: 0x0800                |     |
|----------------------------------------------------------------------------------------------------|---------------------------------------------------------------------------------|----------------------------------------------------------------------------|--------------------|---------------------------------------|-----|
| Start:         0x08000000         Size:         0x00080000           Add         Remove         Remove         Remove                                                                                                    | ramming Algorithm<br>scription<br>M32F10x High-density Flash                    | Device Type<br>Flash On-chip Flash                                         | Device Size 512k 0 | Address Range<br>8000000H - 0807FFFFH |     |
| AddRemove                                                                                                    |                                                                                 |                                                                            | Start: 0x0800      | 0000 Size: 0x000800                   | 000 |
| k,                                                                                                    |                                                                                 | Add                                                                        | Remove             |                                       |     |
|                                                                                                    |                                                                                 |                                                                            |                    | Ŕ                                     |     |
|                                                                                                    |                                                                                 |                                                                            |                    |                                       |     |

8. 在主界面选择 FLASH 选项,完成代码下载。

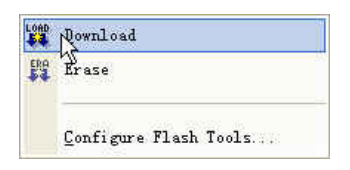

2010.3.24 By Sun68